# EPSON STYLUS PHOTO RX520 Series Start Here · Para empezar · Começar por aqui

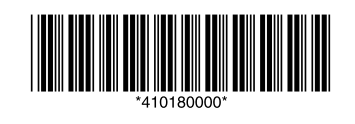

Printed in XXXXXX XX.XX-XX XXX

## 1. Unpacking • Desembalaje • Desembalagem

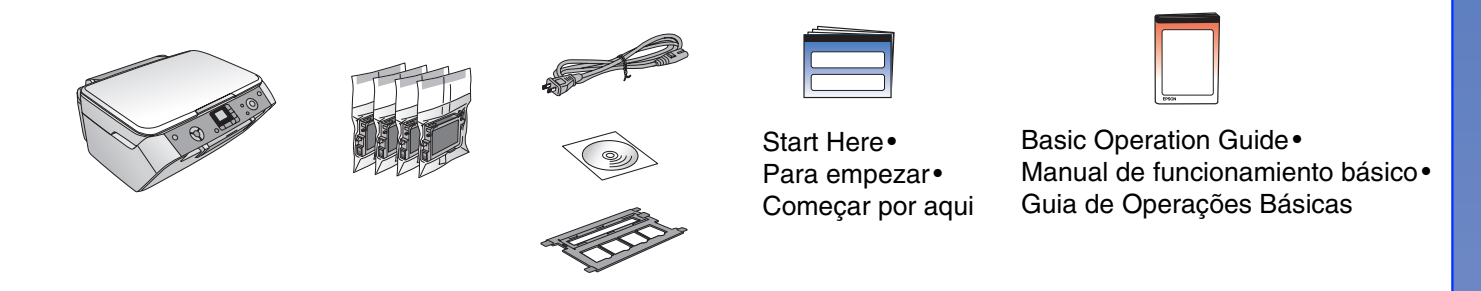

**2.** Removing Protective Tape and Affixing a Panel Sticker • Retirada de la cinta protectora y pegado de un adhesivo en el panel·Retirar a Fita Protectora e Afixar um Autocolante no Painel

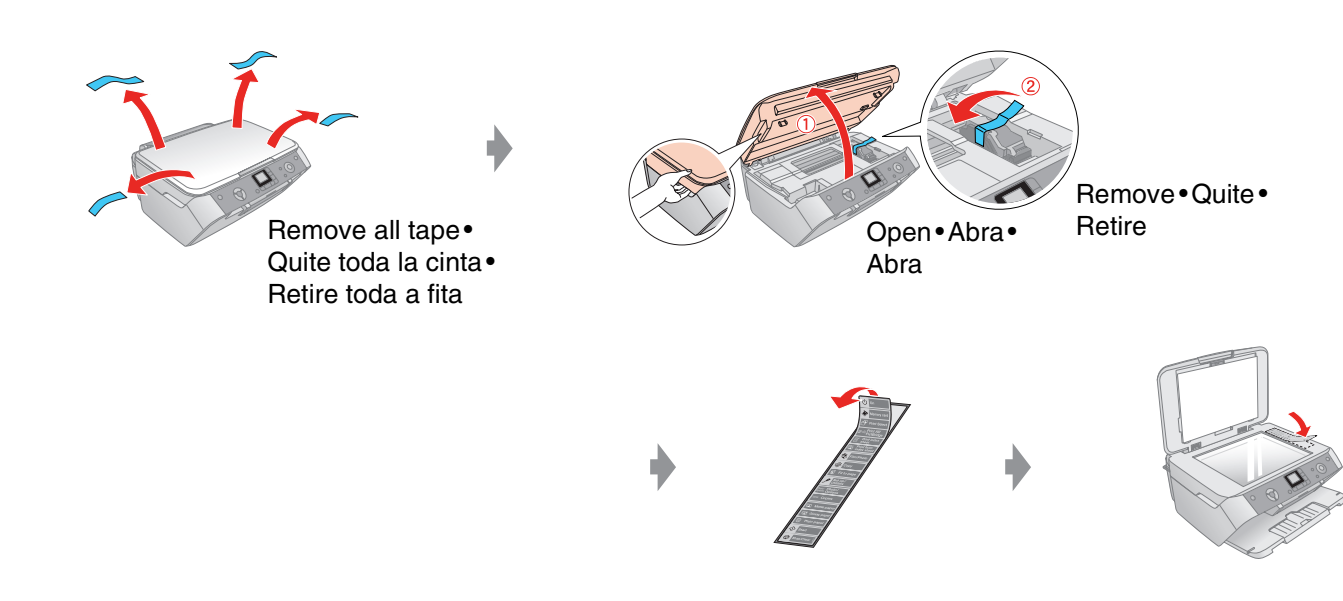

### 3. Turning On • Encendido • Ligação

prevista.

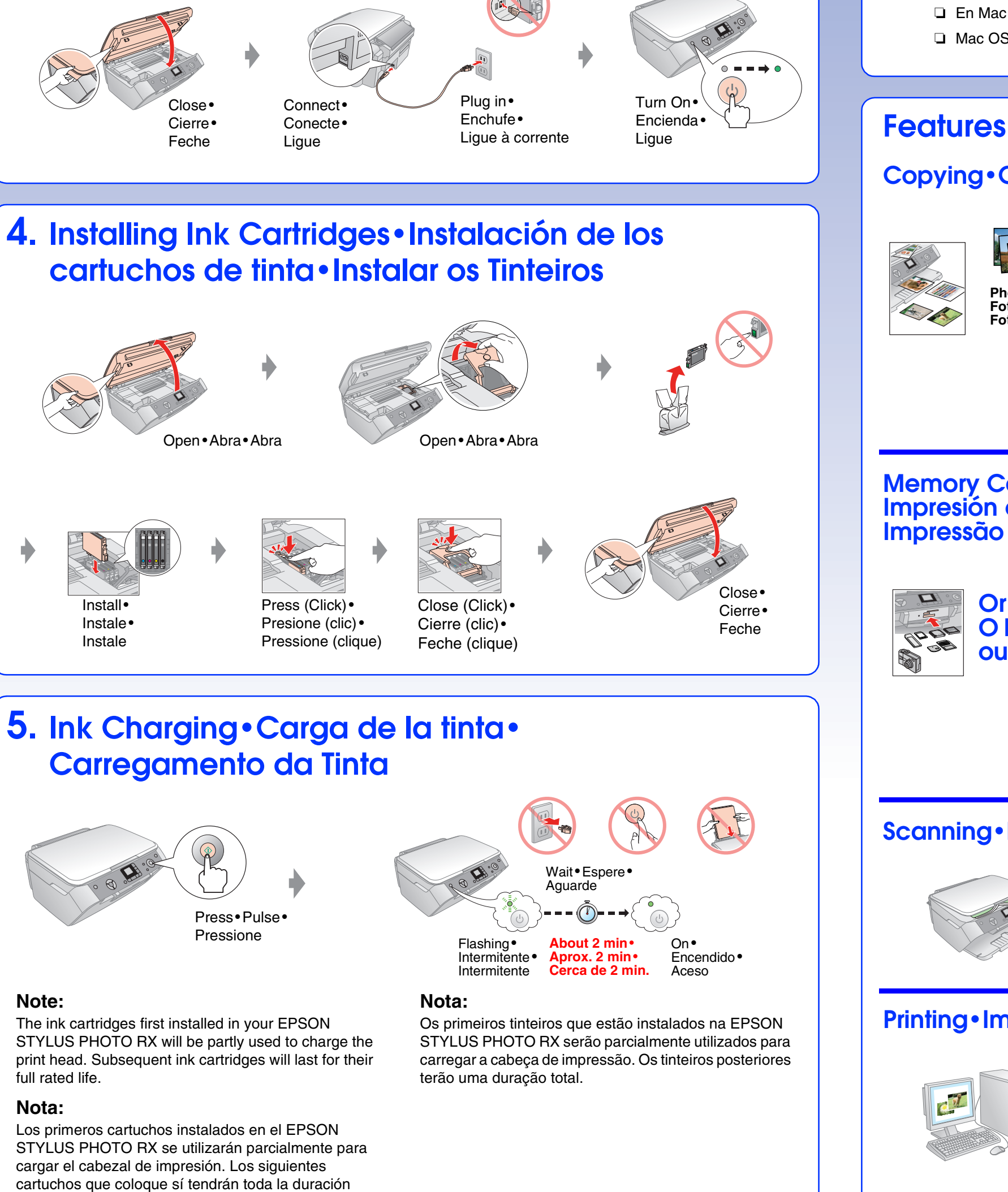

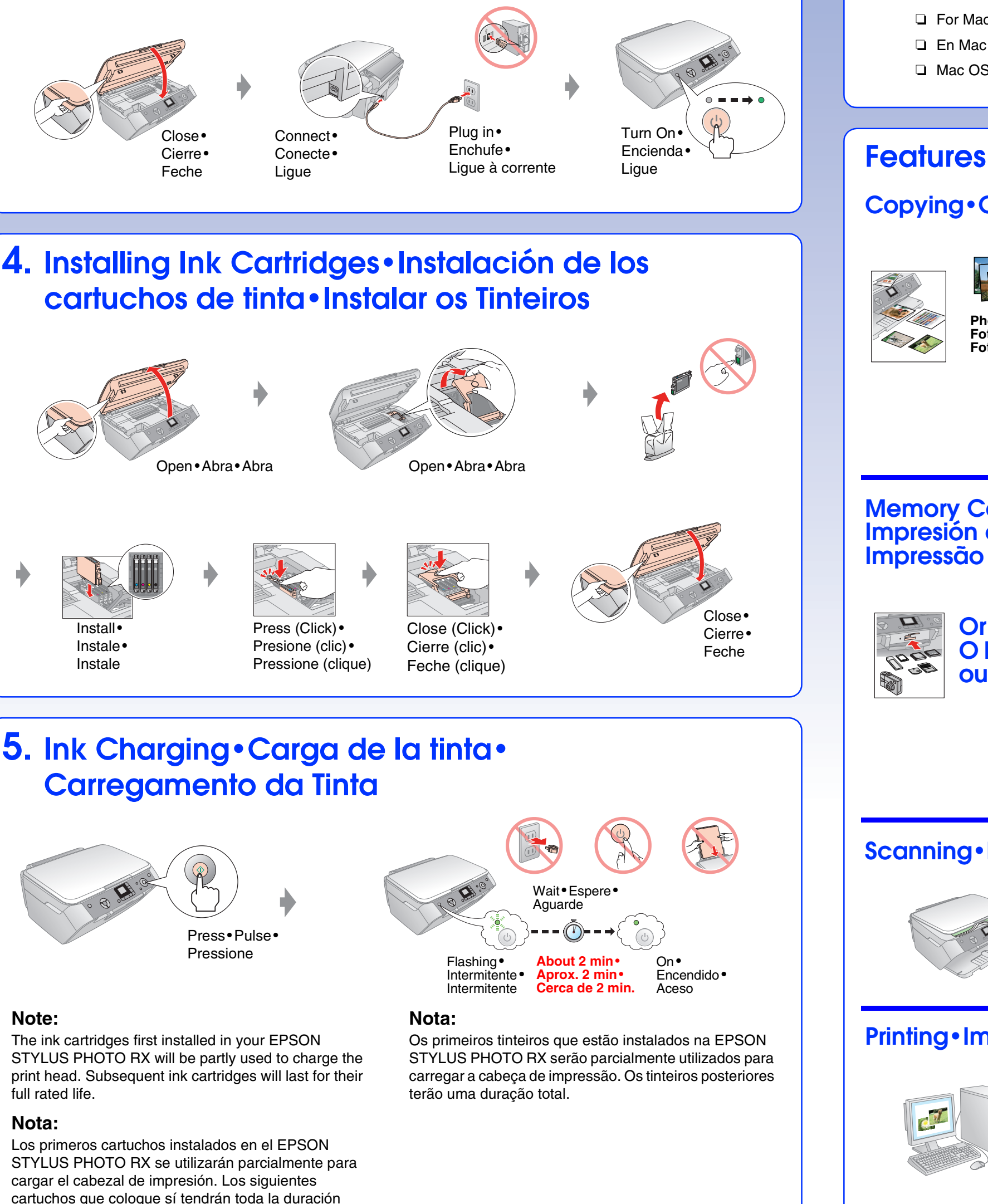

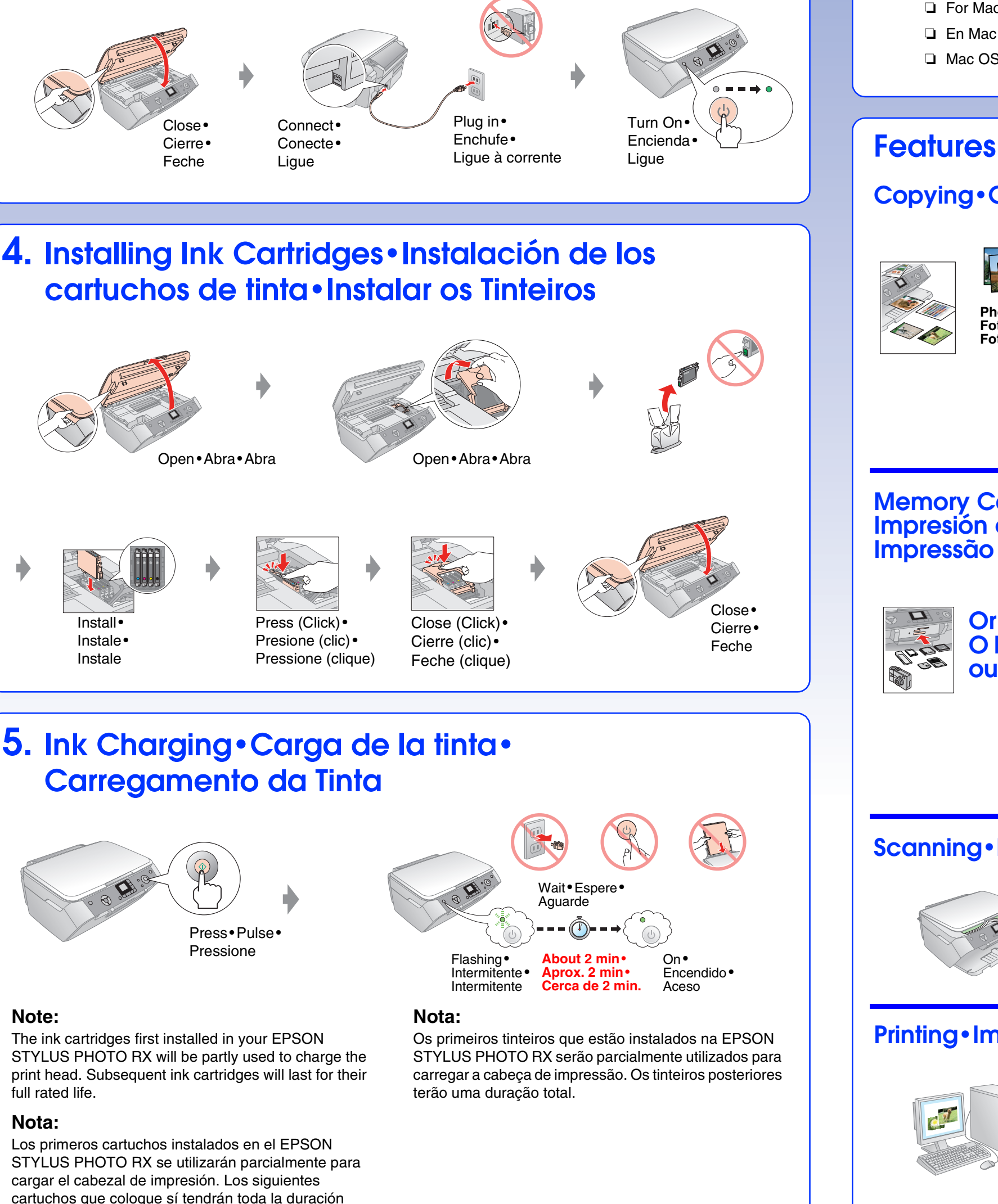

#### 6. Installing the Software • Instalación del software • Instalar o Software

# Connecting your computer • Conexión al ordenador • Ligar o computador

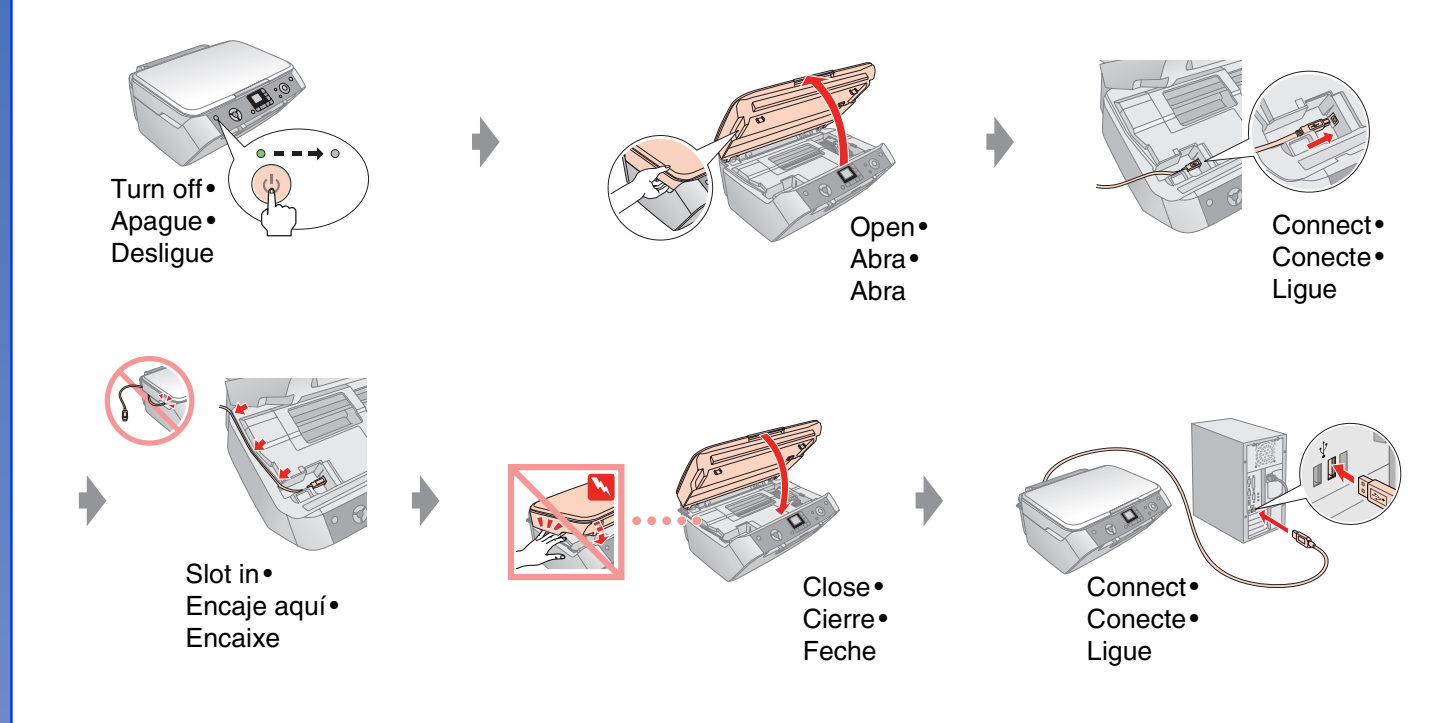

### For Windows • En Windows • Windows

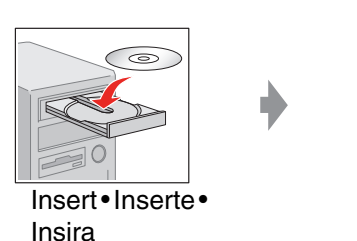

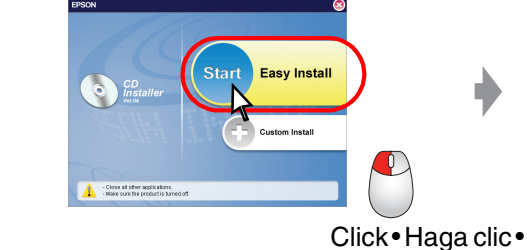

Follow the instructions. Siga las instrucciones. Siga as instruções.

- □ No dialog box? → Double-click CD-ROM icon.
- □ ¿Ningún cuadro de diálogo? Haga doble clic en el icono del CD-ROM.
- □ Não aparece a caixa de diálogo? → Faça clique duas vezes no ícone do CD-ROM.

### For Mac OS X • En Mac OS X • Mac OS X

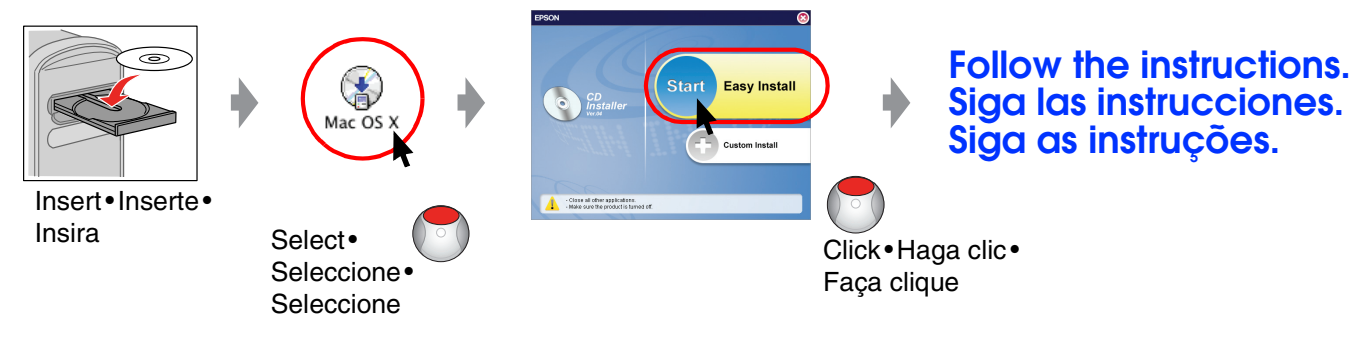

Faça clique

□ For Mac OS 9, download the driver. → http://www.epson.com

- □ En Mac OS 9, descargue el controlador. → http://www.epson.com
- □ Mac OS 9: descarregue o controlador. → http://www.epson.com

#### Features • Funciones • Funções

Copying · Copia · Cópia |

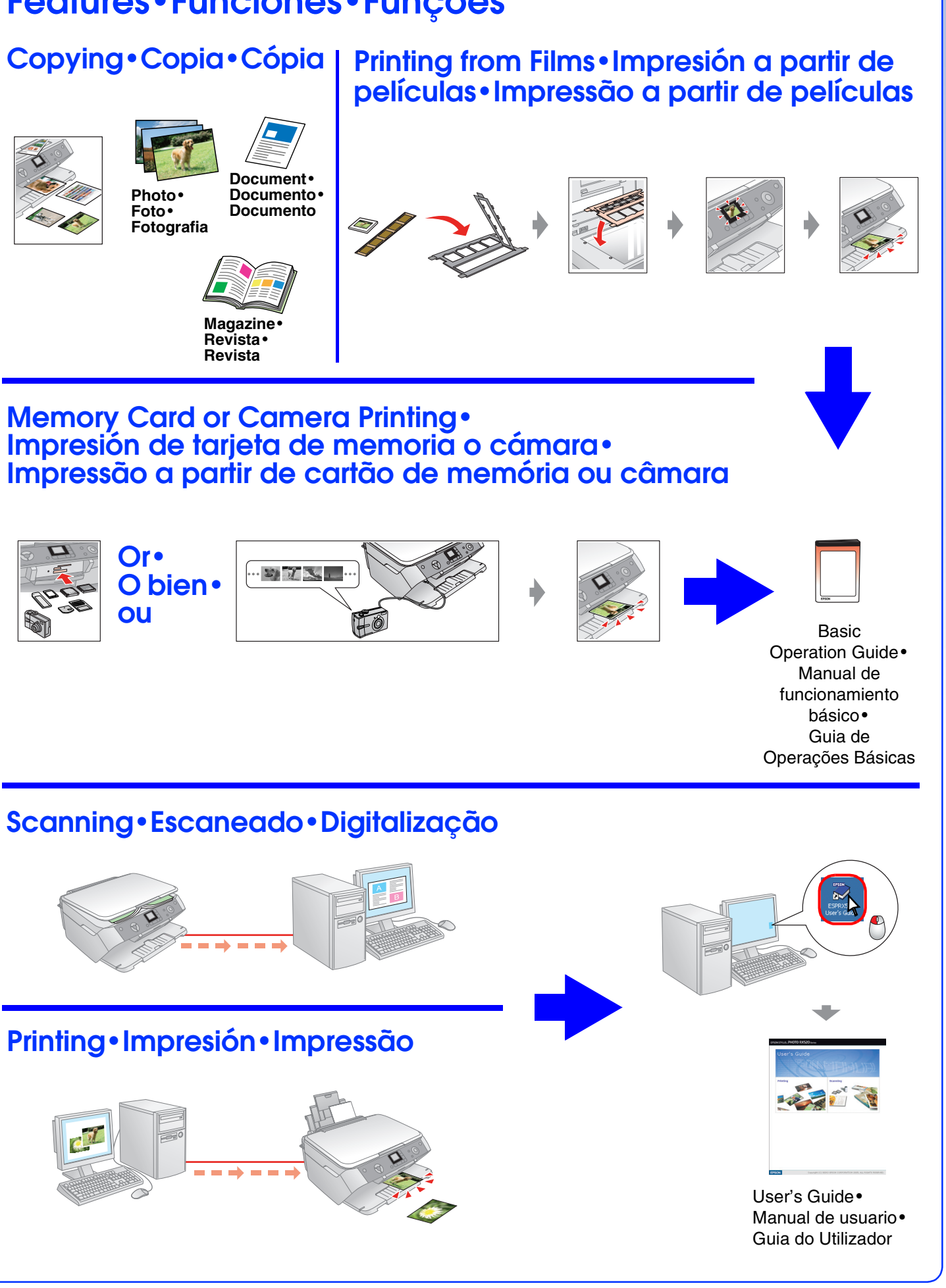